# **Open**Insurance

Passo a passo de cadastro no diretório (Ambiente de SandBox)

#### Informações prévias:

Para o cadastro no ambiente de sandbox, inicialmente, **apenas os administradores** das instituições podem se cadastrar.

Em seguida, pode ser realizado o cadastro do contatos técnicos (PTC) dentro do diretório, conforme tutorial presente link abaixo:

Passo a passo Cadastro Contatos Técnicos Diretório

#### Acesse o diretório sandbox e clique em "Cadastre-se"

https://web.sandbox.directory.opinbrasil.com.br

|   | <b>Open</b> Insurance                    |                   |
|---|------------------------------------------|-------------------|
|   | Entrar                                   | Cadastre-se       |
|   | i                                        |                   |
|   |                                          | O                 |
|   |                                          | Esqueceu a senha? |
|   | Cancelar                                 | Acesse aqui       |
| • | Não possui uma conta? <u>Cadastre-se</u> |                   |
|   | Procurando pelo ambiente de produção     | 2 Clique aqui     |

Monitore o servico aqui

#### Preencha suas informações e lembre-se de usar seu e-mail corporativo

*Em "Você é um administrador de organização?", selecionar "Sim"* 

\*Senha deve ter entre 8 e 24 caracteres com letras maiúsculas, minúsculas, números e ao menos um carácter especial

| <b>Open</b> Insur | ance                                                    | ~         |
|-------------------|---------------------------------------------------------|-----------|
| Regist            | ro                                                      | Acesse aq |
| Primeiro nom      | e Sobrenome                                             |           |
| Endereço de e     | e-mail                                                  |           |
| +55               | Número de telefone                                      |           |
| Senha             |                                                         | <         |
| Confirme a Se     | enha                                                    | 0         |
| ∙ Você é um admi  | inistrador de organização?                              | Sim 🦱     |
| Brazil CPF 🔻      | Número do documento<br>Número do documento é obrigatóri | in        |
|                   | C                                                       | adastrar  |

Para verificar a sua conta, você receberá uma senha de uso único (OTP) no número de celular e no email que você forneceu no passo anterior

\*Caso não tenha recebido o código, clique em "Reenviar senha de uso único" **Open**Insurance

🐵 🗸

#### Verifique sua conta.

Enviamos alguns códigos de verificação para validar sua conta.

Digite a senha de uso único enviada para ENDEREÇO DE E-MAIL

Código de verificação de email

Digite a senha de uso único enviada para - TELEFONE

Código de verificação do número de telefone

Reenviar senha de uso único

Verificar

Você vai receber um e-mail com o título "Verificação da sua conta no diretório do Open Insurance Brasil"

### Copie e cole o código

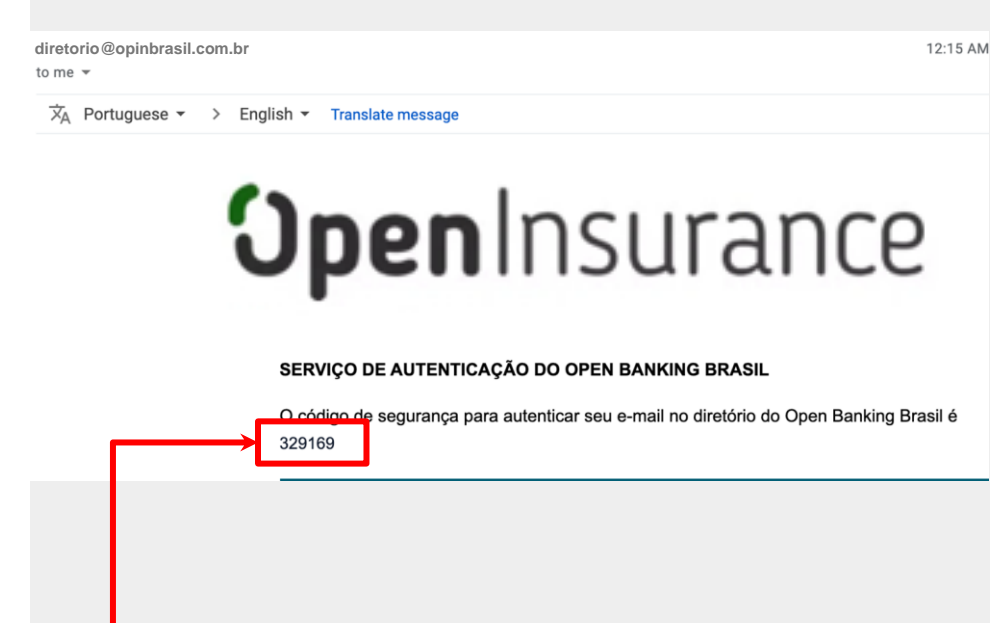

\*Caso não tenha recebido o código, cheque sua caixa de SPAM e as regras de bloqueio. Às vezes, o processo de envio pode demorar um pouco, mas se o problema persistir clique em " Reenviar senha de uso único "

Você também vai receber um código por SMS no telefone celular que você nos forneceu "Verificação da sua conta no diretório do Open Insurance Brasil"

## Copie e cole o código

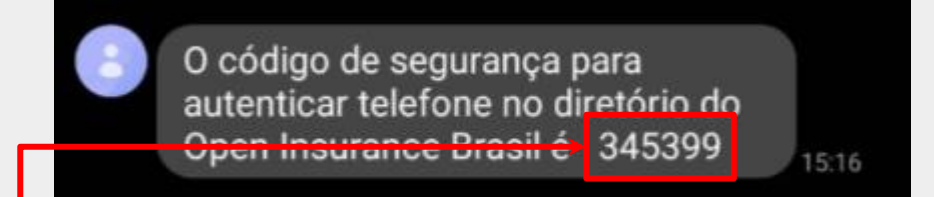

\*Caso não tenha recebido o código por SMS, clique em " Reenviar senha de uso único " - porém lembre-se que você também terá um novo código no seu e-mail Você vai precisar fazer uma autenticação de dois fatores:

baixe o aplicativo de autenticação de sua preferência\*, digitalize o QR code que aparece na página e forneça a senha de uso único

\*Google Authenticator, Microsoft Authenticator, LastPass Authenticator, 1Password, entre outros

**Open**Insurance 📀 🗸 Autenticação de dois fatores 1. No aplicativo de autenticação de sua preferência, digitalize o QR code abaixo e digite a senha de uso único: 2. Digite a senha descartável para autenticação. Senha de uso único Acesse aqui

Agora que você tem acesso ao ambiente sandbox do Diretório do Open Insurance Brasil

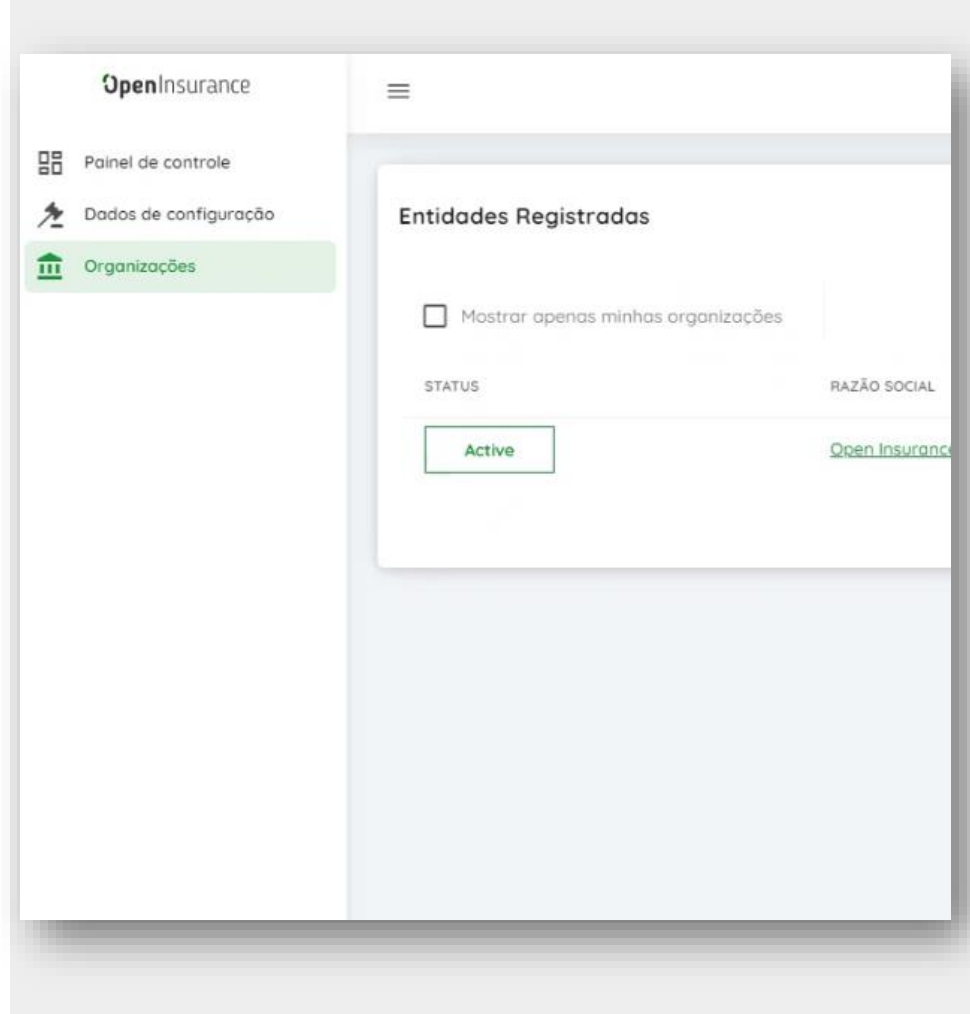